## **To Get Started:**

- 1. Open <u>One.IU</u> and sign in at the link near the top, right of page
- 2. Beneath the sign-in, verify that the Faculty role has been checked; use pull-downs to change as needed
- 3. Enter Faculty Center in the search field and hit enter
- 4. Click the Faculty Center icon
- 5. The current term will display. To access a different term or

campus, click the Change Term or Campus button

- Select the appropriate term or campus before clicking **Continue**
- 6. Determine the course for which you would like to enter grades, paying attention to the class number
- 7. Click the grade roster icon for the appropriate class
  - If no grade roster column (left side) or icon appears for a specific class, the grade roster has not yet been generated
- 8. Verify the **Term**, and **Roster Type** (should be *Final Grade*)
- Enter all grades in the Roster Grade fields or click <u>Valid</u> <u>Grades</u> to display a list of valid grade values and select an appropriate grade. It is important to <u>SAVE OFTEN</u>! (The <u>Save</u> button is at the top and bottom of the page.)
  - a. You can load grades from Canvas by clicking

Load Grades from Canvas

Grades unique to SIS (Academic Misconduct, I, R, FN, FNN, etc.) may be entered afterward.

- Note: If a student failed your course because of unexcused absences or because they never attended a class and did not withdraw, you should review the university policies for <u>FN/FNN for non-attendance</u>. The Last Date Attended field will be displayed on the roster if FN is entered. This should be the last documented date that the student attended class (last class attendance, last quiz or exam taken, last log on to Canvas, etc.) Enter FNN if the student never attended the class; no last date attended is needed.
- b. Students who dropped during the 100% refund period will not appear on the roster
- 10. Verify that the grades have been correctly entered.

Then click Approve and Submit to Registrar

- If you are a grade proxy without access to approve grades to the Registrar, notify the primary instructor that grade entry is complete. They will then need to log into One.IU and navigate to Grade Roster to approve the grades.
- NOTE: Grades cannot be submitted unless <u>all</u> students have been assigned a grade.

| lo                                   | ade<br>oster                                                                                           | REMI<br>enter<br>top ar                                      | NDER: "Save" th<br>your grades. The<br>nd bottom of the p | is page<br>"save<br>bage. | e freque<br>" button | ently a<br>i is at | as you<br>the                                                                                                |                                                      |             |                   |                                                                           | View FERPA Statement                                                                                                    |
|--------------------------------------|----------------------------------------------------------------------------------------------------|--------------------------------------------------------------|-----------------------------------------------------------|---------------------------|----------------------|--------------------|----------------------------------------------------------------------------------------------------|------------------------------------------------------|-------------|-------------------|---------------------------------------------------------------------------|----------------------------------------------------------------------------------------------------|
| pr                                   | ing 2022   Eig                                                                                         | ht Week -                                                    | First   Bloomington   Ur                                  | ndergrad                  | uate                 |                    |                                                                                                    |                                                      |             |                   |                                                                           |                                                                                                    |
| ay                                   | s & Times                                                                                              | auvii                                                        | Room                                                      | In                        | structor             |                    |                                                                                                    | leetin                                               | g Dates     |                   |                                                                           |                                                                                                    |
| 8                                    | :45AM - 11:45                                                                                          | зам                                                          | WEB-BASED CLASS (W<br>WEB                                 | 8)                        |                      |                    | 0                                                                                                    | 1/10/2                                               | 022 - 03/   | 04/2022           |                                                                           |                                                                                                    |
|                                      |                                                                                                    |                                                              |                                                           |                           |                      |                    |                                                                                                    |                                                      |             |                   |                                                                           |                                                                                                    |
| s                                    | tudent Grade                                                                                           |                                                              |                                                           |                           |                      |                    | Load Grad                                                                                                    | les fror                                             | m File to i | Roster            | Hele                                                                      | Find   🕗                                                                                                    |
| s                                    | tudent Grade                                                                                           | Name                                                         |                                                           | Aca                       | demic<br>conduct     | Grade              | Valid Grad                                                                                                   | des (                                                | m File to F | Official<br>Grade | Helo                                                                      | Find   7                                                                                                    |
| s<br>1                               | tudent Grade<br>ΙΩ<br>0000123451                                                                       | Name<br>Studer                                               | nt1                                                       | Aca                       | demic<br>conduct     | Grade              | Valid Gra                                                                                                    | des (                                                | m File to F | Official<br>Grade | Hele<br>Level<br>Junior                                                   | Program and Plan<br>Pub & Envir Aff Undergraduate -<br>Healthcare Mgt & Policy BSHCM                                                                                                    |
| s<br>1<br>2                          | tudent Grade<br>10<br>0000123451<br>0000123452                                                         | Name<br>Studer<br>Studer                                     | nt1<br>1t2 -                                              |                           | demic<br>conduct     | Grade              | Valid Grad                                                                                                   | des (des des                                         | Grade In    | Official<br>Grade | Hele<br>Level<br>Junior<br>Junior                                         | Program and PAn<br>Public Envir Alf Undergraduate -<br>Healthcare Mgt & Policy BBHCM<br>Public Envir Alf Undergraduate<br>Healthcare Mgt & Policy<br>BBHCM Medical Sciences NM                                                                                                    |
| s<br>1<br>2<br>3                     | tudent Grade<br>ID<br>0000123451<br>0000123452<br>0000123453                                           | Name<br>Studer<br>Studer                                     | nt1<br>nt2 -<br>nt3                                       |                           | demic<br>conduct     | Grade              | Valid Grad<br>Valid Grad<br>Valid Gra                                                                        | des des des                                          | Grade In    | Official<br>Grade | Hele<br>Level<br>Junior<br>Junior<br>Senior                               | Prooram and Plan<br>Public Enviro Aff Undergraduate<br>Healthcare High Schlick Stock<br>Bob & Schurk Aff Undergraduate<br>Behck/Hieddal Sciences Min<br>Rob & Enviro Aff Undergraduate<br>Healthcare Mich Sciences                                                                                                    |
| s<br>1<br>3<br>4                     | 10000123451<br>0000123452<br>0000123453<br>0000123453                                                  | Name<br>Studer<br>Studer<br>Stude                            | nt1<br>t2 -<br>nt3<br>nt4                                 |                           | demiç<br>conduct     | Grade              | Valid Grad<br>Valid Grad<br>Valid Grad<br>Valid Grad<br>Valid Grad                                           | des fron<br>des g<br>des des des                     | Grade In    | Official<br>Grade | Level<br>Junior<br>Junior<br>Senior<br>Junior                             | Prooram and Plan Public Environment Undergraduate Public Environment Public Environment P                                                                                                    |
| s<br>1<br>2<br>3<br>4<br>5           | tudent Grade<br>10<br>0000123451<br>0000123452<br>0000123453<br>0000123454<br>0000123455               | Name<br>Studer<br>Studer<br>Stude                            | nt1<br>t2 -<br>nt3<br>nt4                                 |                           | demic<br>conduct     |                    | Valid Grad<br>Valid Grad<br>Valid Grad<br>Valid Grad<br>Valid Grad<br>Valid Grad                             | des fron<br>des des<br>des des<br>des des<br>des     | Grade In    | Official<br>Grade | Level<br>Junior<br>Junior<br>Senior<br>Junior<br>Junior                   | Proof Part of Control of Control                                                                                                    |
| s<br>1<br>3<br>4<br>5<br>6           | tudent Grade<br>10<br>0000123451<br>0000123452<br>0000123453<br>0000123455<br>0000123456               | Name<br>Studer<br>Studer<br>Studer<br>Studer<br>Studer       | nt1<br>t2 -<br>nt3<br>nt4<br>nt5<br>nt5                   |                           | demic<br>conduct     |                    | Valid Grad<br>Valid Gra<br>Valid Gra<br>Valid Gra<br>Valid Gra<br>Valid Gra<br>Valid Gra                     | des fron<br>des des<br>des des<br>des des<br>des des | Grade In    | Official<br>Grade | Hele<br>Level<br>Junior<br>Junior<br>Junior<br>Junior<br>Junior<br>Junior | Proof Control Control                                                                                                    |
| s<br>1<br>2<br>3<br>4<br>5<br>6<br>7 | tudent Grade<br>10<br>0000123451<br>0000123452<br>0000123453<br>0000123455<br>0000123456<br>0000123456 | Name<br>Studer<br>Studer<br>Stude<br>Stude<br>Stude<br>Stude | 11<br>12 -<br>113<br>114<br>115<br>115<br>117             |                           | demic<br>conduct     | Grade<br>Input     | Valid Grad<br>Valid Grad<br>Valid Grad<br>Valid Grad<br>Valid Grad<br>Valid Grad<br>Valid Grad<br>Valid Grad | des des des des des des des des                      | Grade In    | Official<br>Grade | Hele<br>Junior<br>Junior<br>Junior<br>Junior<br>Junior<br>Senior          | Prome (20)<br>Prome 200<br>Protection of 200<br>Protection of 200<br>Protectio |

## **Final Grade Extras**

Always open a new browser window before accessing One.IU to enter final grades.

**SAVE OFTEN!!** – Your session will time out after 30 minutes of inactivity. Any grades entered but not saved will be lost. If you only have time to enter some but not all of your grades, you can save the partial roster and return to it later.

Once all grades have been entered and saved, click the **Approve and Submit to Registrar** button. The grades will not be submitted until you click this button. Submitted rosters are posted overnight.

Once you have submitted the grades to the Registrar, you can no longer edit the grades. Grade changes may be submitted electronically via <u>eGrade Change</u> in One.IU.

Once the grades are successfully submitted, a message will appear at the top of the roster that says, "**Grades have been submitted to the Registrar.**" You should also receive an email the next day letting you know that the grades have been posted to the student records.

**Students can view their grades in the One.IU Student Center** Grades will be available the following day if grades are submitted by 8 pm the prior evening.